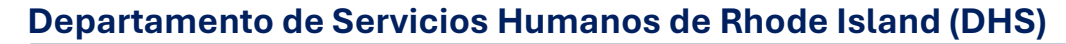

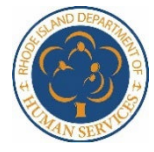

Oficina de Cuidado Infantil – Programa de Asistencia para el Cuidado Infantil (CCAP) 25 Howard Avenue, Louis Pasteur Building #57, 1<sup>st</sup> Floor, Cranston, Rhode Island 02920 Autenticación Multifactor (MFA) en el Portal de CCAP

Para mejorar la seguridad de tu inicio de sesión en el portal del proveedor CCAP, hemos implementado la autenticación multifactor para asegurarnos de que la persona adecuada esté accediendo a la cuenta. Actualmente puedes usar MFA para algunas aplicaciones de relaciones financieras (como tu banco o cooperativa de crédito), redes sociales o incluso para ciertos minoristas en línea. El proceso está diseñado para verificar que solo la persona aprobada pueda acceder a la cuenta.

Cada vez que inicies sesión en el portal del proveedor CCAP, se enviará un código MFA a la dirección de correo electrónico que tienes registrada con DHS para tu cuenta del portal. Debes tener acceso a ese correo para recuperar tu código cada vez que inicies sesión en el portal. Si no tienes acceso a ese correo o si necesitas actualizar tu correo del portal del proveedor, contacta a la Gestión de Proveedores en <u>DHS.ChildCare@dhs.ri.gov</u>.

\*Por favor, ten en cuenta que las pantallas de abajo solo se mostrarán temporalmente en inglés.

### Iniciando Sesión

Accede a la pantalla de inicio de sesión del <u>portal del proveedor</u> e ingresa tu nombre de usuario y contraseña (tus credenciales).

| Enter your login and password |                                                                           |  |  |
|-------------------------------|---------------------------------------------------------------------------|--|--|
| Login Id:                     | ccapva281                                                                 |  |  |
| Password:                     | •••••                                                                     |  |  |
| Please be sure to :           | Submit<br>Forgot Password?<br>securely track your user name and password. |  |  |

Se te llevará a la pantalla de autenticación multifactor que se muestra a continuación. La dirección de correo electrónico debe indicar una versión parcial (segura) de la dirección de correo electrónico asociada con tus credenciales de inicio de sesión del portal del proveedor.

| Multifactor Authentication (MFA)                                                                      | Required Fields 🖈 |
|----------------------------------------------------------------------------------------------------|-------------------|
| Your one-time password (OTP) was sent to a******@deloitte.com.                                        |                   |
| One-Time Password: * 5140- Submit Click on the "Resend" button to get a new one-time password. Resend |                   |
| <b>K</b> BACK                                                                                         |                   |

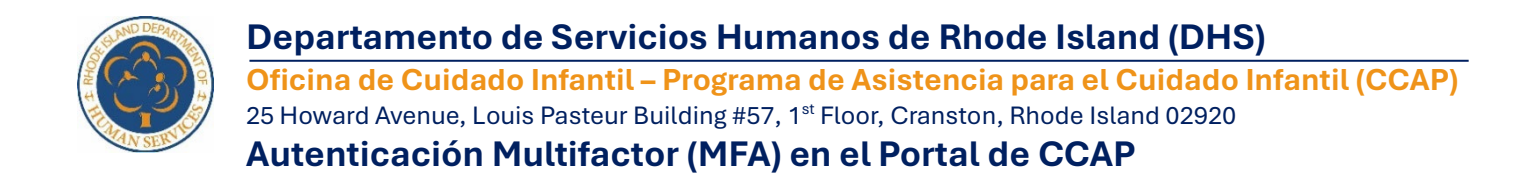

Recibirás un correo electrónico enviado a la dirección que DHS tiene registrada para ti, que contiene una contraseña única (OTP) para acceder a tu cuenta.

|                                                  | CCAP portal 9170 036809. Please enter the                                                                                            |            |              |               |            |         |         |
|--------------------------------------------------|----------------------------------------------------------------------------------------------------|------------|--------------|---------------|------------|---------|---------|
| (EXT) Provider Access                            | time password will expire after 5 minutes                                                                                            |            |              |               |            |         |         |
| no-reply@ubio.ri.gov                             |                                                                                                    | 0          | C Reply      | (F) Reply All | -> Forward | 46      | ***     |
| NR                                               | /                                                                                                    |            |              |               |            | -       |         |
| To Sharma, Abhabek                               |                                                                                                    |            |              |               | Wed 3/26/  | 2023.31 | 1.34 PM |
| 10 Sharma, Abhabek                               |                                                                                                    |            | 14 HT 81     |               | Wed 3/26   | 2023 10 | 1.54 PM |
| his is your one-time password for the CCAP ports | il 9170-036809. Please enter the last six digits of the one-time password on the Multifactor Au                                      | uthenticat | tion (MFA) s | creen.        | Wed 3/26   | 0003.10 | 2.34 PM |
| 10 Starme, ADAption                              | al 9170-036809. Please enter the last six digits of the one-time password on the Multifactor Au<br>word will expire after 5 minutes. | uthentical | tion (MFA) s | ineen.        | Wed 3/26   | 2023    | 1.34 PM |
| 10 Starma, Abhabas                               | al 9170-036809. Please enter the last six digits of the one-time password on the Multifactor Au<br>word will expine after 5 minutes. | uthenticat | tion (MFA) s | creen.        | Wed 5(2b)  | 2023    | 1.34 PM |

Ingresa **los últimos seis (6) dígitos** del OTP en el campo indicado y haz clic en Enviar.

**Nota:** Puedes copiar los seis (6) dígitos de la contraseña de un solo uso de tu correo y pegarlos en el campo en la pantalla de Autenticación Multifactor (MFA).

| Multifactor Authentication (MFA)                                                                      | Required Fields * |
|----------------------------------------------------------------------------------------------------|-------------------|
| Your one-time password (OTP) was sent to a******@deloitte.com.                                        |                   |
| One-Time Password: * 5140- Submit Click on the "Resend" button to get a new one-time password. Resend |                   |
| <b>К</b> ВАСК                                                                                         |                   |

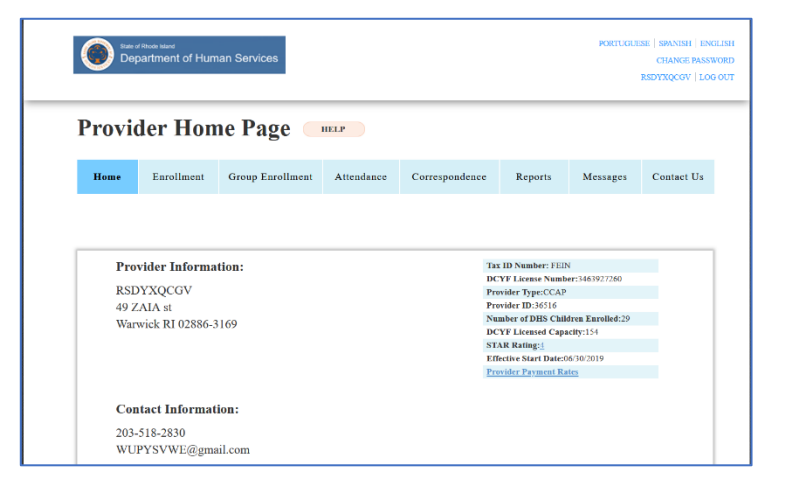

Llegarás a la pantalla principal en el portal.

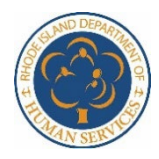

Oficina de Cuidado Infantil – Programa de Asistencia para el Cuidado Infantil (CCAP) 25 Howard Avenue, Louis Pasteur Building #57, 1<sup>st</sup> Floor, Cranston, Rhode Island 02920 Autenticación Multifactor (MFA) en el Portal de CCAP

## Contraseña de un Solo Uso (OTP) Expirada

# El OTP enviado por correo electrónico expira en cinco (5) minutos y debe ingresar antes de que se acabe ese tiempo.

| [EXT] Provider Access / Acceso a Proveedores                                                                                                    |         |               |               |               |            |         |         |
|----------------------------------------------------------------------------------------------------|---------|---------------|---------------|---------------|------------|---------|---------|
| no-reply@uhip.ri.gov                                                                                                    | $\odot$ | ← Reply       | Reply All     | $\rightarrow$ | Forward    | ų,      |         |
| To Sharma, Abhishek                                                                                                    |         |               |               |               | Wed 3/26/2 | 2025 10 | 0:34 PM |
| This is your one-time password for the CCAP portal 9170-036809. Please enter the last six digits of the one-time password on the Multifactor Auth           | nentica | tion (MFA) sc | reen.         |               |            |         |         |
| Please access your account timely, one-time password will expire after 5 minutes.                                                                           |         |               |               |               |            |         |         |
| Thank you,<br>Provider Team                                                                                                    |         |               |               |               |            |         |         |
| Esta es su contraseña de un solo uso para el portal CCAP 9170-036809. Introduzca los últimos seis dígitos de la contraseña de un solo uso en la pant (MFA). | alla de | autenticació  | n multifactor |               |            |         |         |
| Acceda a su cuenta a tiempo, la contraseña de un solo uso caducará después de 5 minutos.                                                                    |         |               |               |               |            |         |         |
| Gracias                                                                                                    |         |               |               |               |            |         |         |
| Equipo de proveedores                                                                                                    |         |               |               |               |            |         |         |

Si entras el OTP después de esos cinco (5) minutos, aparecerá el siguiente mensaje:

Tu contraseña de un solo uso ha expirado. Haz clic en el botón "Reenviar" para obtener una nueva contraseña de un solo uso y envíala dentro de 5 minutos.

| Multifactor Authentication (MFA)                                                                                                | Required Fields 🙁                        |
|----------------------------------------------------------------------------------------------------|------------------------------------------|
| Your one-time password has expired. Click on the "Resend" button to go<br>within 5 minutes.                                     | et a new one-time password and submit it |
| our one-time password (OTP) was sent to a*******#deloitte.com.                                                                  |                                          |
|                                                                                                    |                                          |
| One-Time Password: *                                                                                                    |                                          |
| One-Time Password: *<br>8679- One-Time Password                                                                                 |                                          |
| One-Time Password: * 8679- One-Time Password Submit                                                                             |                                          |
| One-Time Password: *<br>8679- One-Time Password<br>Submit<br>Click on the "Resend" button to get a new one-time password Resend |                                          |

Haciendo clic en el botón de Reenviar se enviará otro correo electrónico con un nuevo OTP.

| [EXT] Provider Access<br>no-reply@uhip.ri.gov<br>To • Sharma, Abhishek                                                                          | $\bigcirc$ $\bigcirc$ Reply $\bigotimes$ Reply All $\rightarrow$ Forward $\boxed{1000}$ $1000000000000000000000000000000000000$ |
|----------------------------------------------------------------------------------------------------|----------------------------------------------------------------------------------------------------|
| This is your one-time password for the CCAP portal 9170-036809. Please enter the last six digits of the one-time password on the Multifactor Au | ithentication (MFA) screen.                                                                                                    |
| Please access your account timely, one-time password will expire after 5 minutes.                                                               |                                                                                                    |
| Thank you,<br>Provider Team                                                                                                    |                                                                                                    |

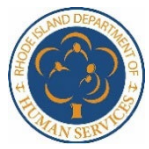

Oficina de Cuidado Infantil – Programa de Asistencia para el Cuidado Infantil (CCAP) 25 Howard Avenue, Louis Pasteur Building #57, 1<sup>st</sup> Floor, Cranston, Rhode Island 02920 Autenticación Multifactor (MFA) en el Portal de CCAP

| Multifactor Authe                                                                                                    | entication (MFA                                                                                                    | Required Fields *                                                                                                    |
|----------------------------------------------------------------------------------------------------|----------------------------------------------------------------------------------------------------|----------------------------------------------------------------------------------------------------|
| Your one-time password (OT<br>One-Time Password: *<br>6409- ••••••<br>Submit<br>Click on the "Resend" button to                                                                          | P) was sent to a******@d                                                                                                    | rd. Resend                                                                                                    |
|                                                                                                    |                                                                                                    |                                                                                                    |
|                                                                                                    | PORTUGUESE   SPANISH   1<br>CHANGE PA<br>RSDYXQCGV   1                                                                                                    | NGLISH<br>SWORD<br>OG OUT                                                                                                    |
| ance Correspondence Reports                                                                                                    | Messages Contact Us                                                                                                    |                                                                                                    |
|                                                                                                    |                                                                                                    | Llegarás a la pantalla principal<br>en el portal.                                                                                                    |
| Tax ID Number: FE<br>DCYF License Num<br>Provider Type: CCA<br>Provider ID:36516<br>Number of DBS Ch<br>DCYF Licensed Ca<br>STAR Rating: 1<br>Effective Start Date<br>Provider Payment 1 | IN<br>iber:3463927260<br>.p<br>ilidren Earolled:29<br>pacity:154<br>2:06/30/2019<br>Rates                                                                                                    |                                                                                                    |
|                                                                                                    |                                                                                                    |                                                                                                    |
|                                                                                                    | Multifactor Auther         Your one-time password (OT         One-Time Password: *         6409- ••••••         Submit         Click on the "Resend" button to         Lick on the "Resend" button to         Mance       Correspondence         Reports         Tax ID Number: FE         DCYF Liccase Nur         Provider Type:CQ         Provider Type:CQ         Provider Payment | Multifactor Authentication (MFA         Your one-time password (OTP) was sent to a****** @de         One-Time Password: "         6409-         Submit         Click on the "Resend" button to get a new one-time password         Lick         PORTUGUESE [SPANSE] [E         BACK         Mance       Correspondence         Reports       Messages         Contact Us         Provider Type:CCAP         Provider Type:CCAP |

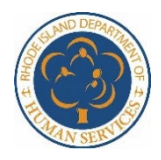

Oficina de Cuidado Infantil – Programa de Asistencia para el Cuidado Infantil (CCAP) 25 Howard Avenue, Louis Pasteur Building #57, 1<sup>st</sup> Floor, Cranston, Rhode Island 02920 Autenticación Multifactor (MFA) en el Portal de CCAP

#### Contraseña de un Solo Uso (OTP) Incorrecta

| Si metes mal los últimos seis (6)                         |                                                                  |
|-----------------------------------------------------------|------------------------------------------------------------------|
| dígitos del OTP que te enviaron al                        | Multifactor Authentication (MFA)                                 |
| correo, tendras dos (2)<br>oportunidades más para iniciar | 8 The one-time password you provided is invalid. 1 in remaining. |
| sesión con el mismo OTP. La                               |                                                                  |
| pantalla mostrará el siguiente                            |                                                                  |
| mensaje:                                                  | Your one-time password (OTP) was sent to a******@delo            |
| La contraseña de un solo uso que                          | One-Time Password: *                                             |
| proporcionaste es invalida. Se ha                         | 8680- One-Time Password                                          |
| realizado 1 intento incorrecto. Te                        | Submit                                                           |

Introducir el OTP correcto después de este mensaje te llevará a tu página de inicio.

quedan 2 intentos.

| 8                      | The one-time password you provided is invalid. 1 incorrect attempt(s) have been made. You have 2 attempts remaining. |
|------------------------|----------------------------------------------------------------------------------------------------|
|                        |                                                                                                    |
| ır on                  | e-time password (OTP) was sent to a****** <i>e</i> deloitte.com.                                                     |
|                        |                                                                                                    |
| e-Time                 | Password: *                                                                                                    |
|                        |                                                                                                    |
| 0-0                    | Dne-Time Password                                                                                                    |
| o-                     | Dne-Time Password                                                                                                    |
| so-<br>omit<br>< on tl | ne "Resend" button to get a new one-time password. Resend                                                            |

| Aultifactor Authentication (MFA)                                                                | Required Fields ★        |
|-------------------------------------------------------------------------------------------------|--------------------------|
| The one-time password you provided is invalid. 2 incorrect attempt(s) have been m<br>remaining. | nade. You have 1 attempt |
| Your one-time password (OTP) was sent to a****** <i>@</i> deloitte.com.                         |                          |
| Ine-Time Password: * Cone-Time Password Submit                                                  |                          |
| lick on the "Resend" button to get a new one-time password. Resend                              |                          |

ngresar el OTP incorrectamente una segunda vez mostrará el siguiente mensaje:

Required Fields 🛪

La contraseña de un solo uso que proporcionaste es inválida. Se han realizado 2 intentos incorrectos. Te queda 1 intento.

Ingresar el OTP correcto después de este mensaje te llevará a tu página de inicio.

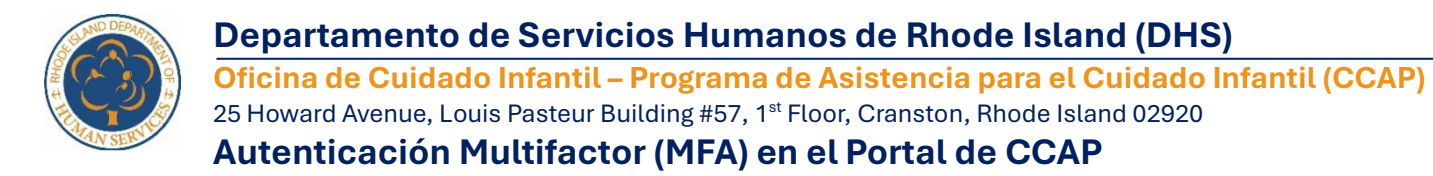

Ingresar el OTP incorrectamente una tercera vez pondrá tu cuenta en espera por diez (10) minutos y necesitarás solicitar un nuevo OTP.

#### La pantalla mostrará el siguiente mensaje:

Has ingresado una contraseña de un solo uso incorrectamente demasiadas veces. Tu cuenta estará en espera por 10 minutos. Haz clic en el botón "Reenviar" después de X:XX a. m./p. m. para obtener una nueva contraseña de un solo uso.

El tiempo indicado en el mensaje será diez (10) minutos después del tercer intento incorrecto.

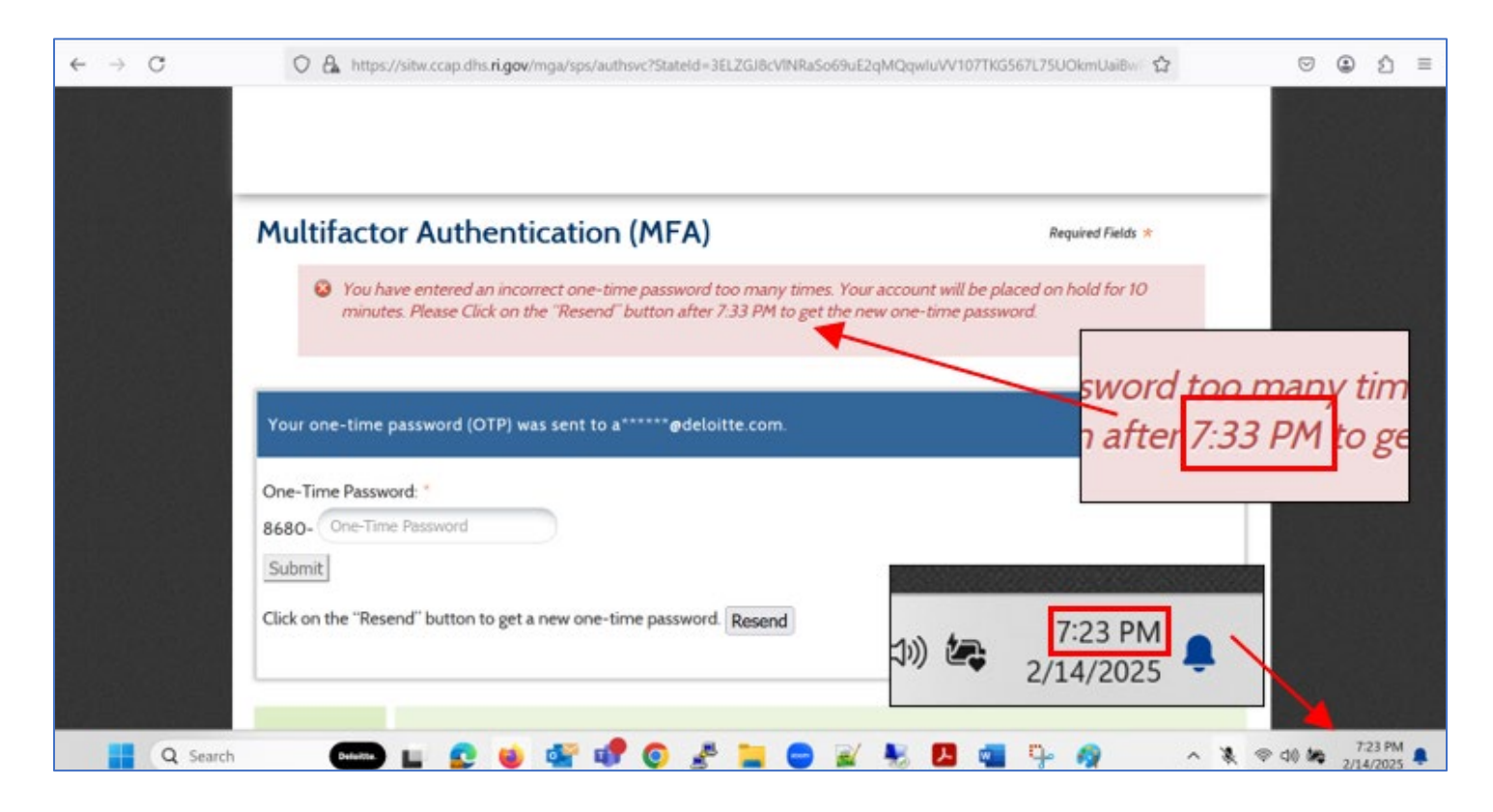

Hacer clic en el botón de Reenviar después del tiempo adecuado enviará otro correo electrónico con un nuevo OTP.

**Nota:** Hacer clic en el botón de Reenviar antes de los diez (10) minutos actualizará el tiempo mostrado en la validación, pero el límite de tiempo original seguirá en su lugar.

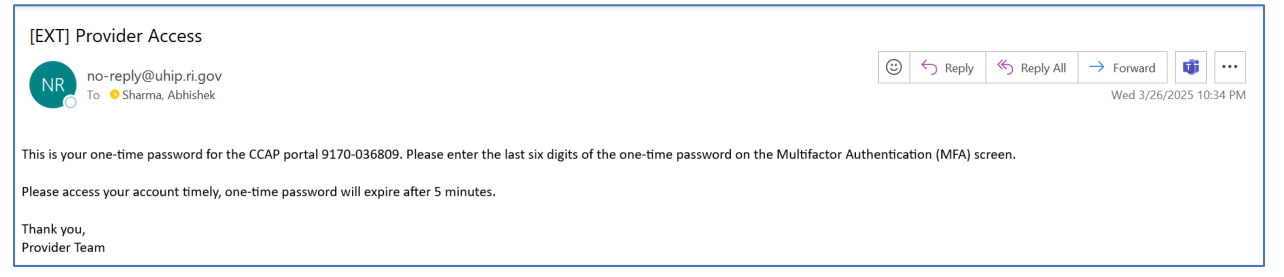

Una vez recibido, sigue las instrucciones de inicio de sesión de arriba.

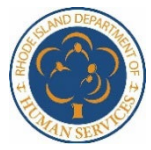

Oficina de Cuidado Infantil – Programa de Asistencia para el Cuidado Infantil (CCAP) 25 Howard Avenue, Louis Pasteur Building #57, 1<sup>st</sup> Floor, Cranston, Rhode Island 02920 Autenticación Multifactor (MFA) en el Portal de CCAP

#### Error del Servidor o Dirección de Correo Electrónico Inválida

Si tienes un error de servidor o si ingresaste un correo electrónico diferente al que tienen registrado con DHS para el portal de proveedores, aparecerá el siguiente mensaje de error:

# La autenticación falló debido a un error de servidor o a una dirección de correo electrónico inválida. Por favor contacta a tu administrador de cuenta para verificar tu correo.

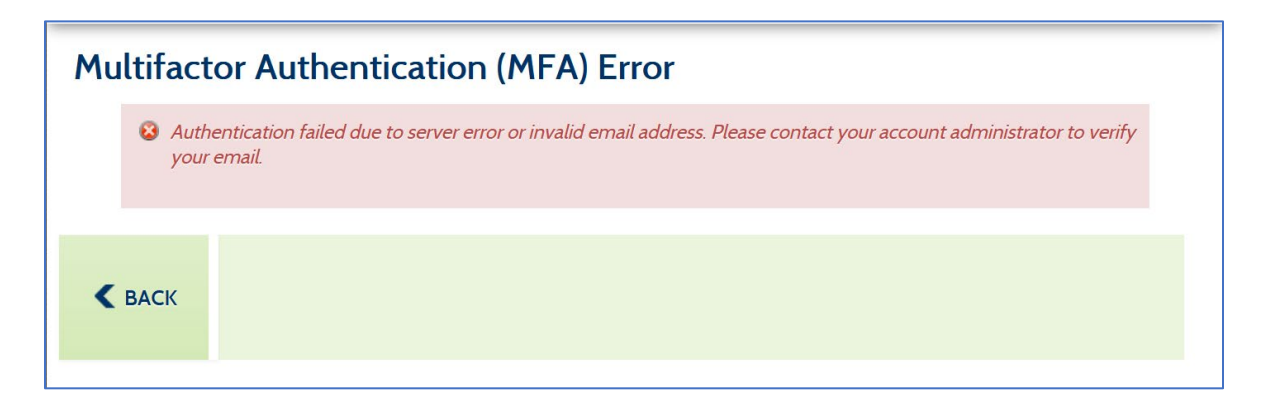

En estos casos, por favor envía un correo al equipo de Gestión de Proveedores a <u>DHS.ChildCare@dhs.ri.gov</u> para verificar tu dirección de correo o para reportar un fallo.